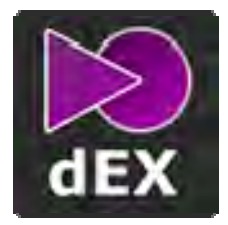

# dEX Tablet Quick Start Guide

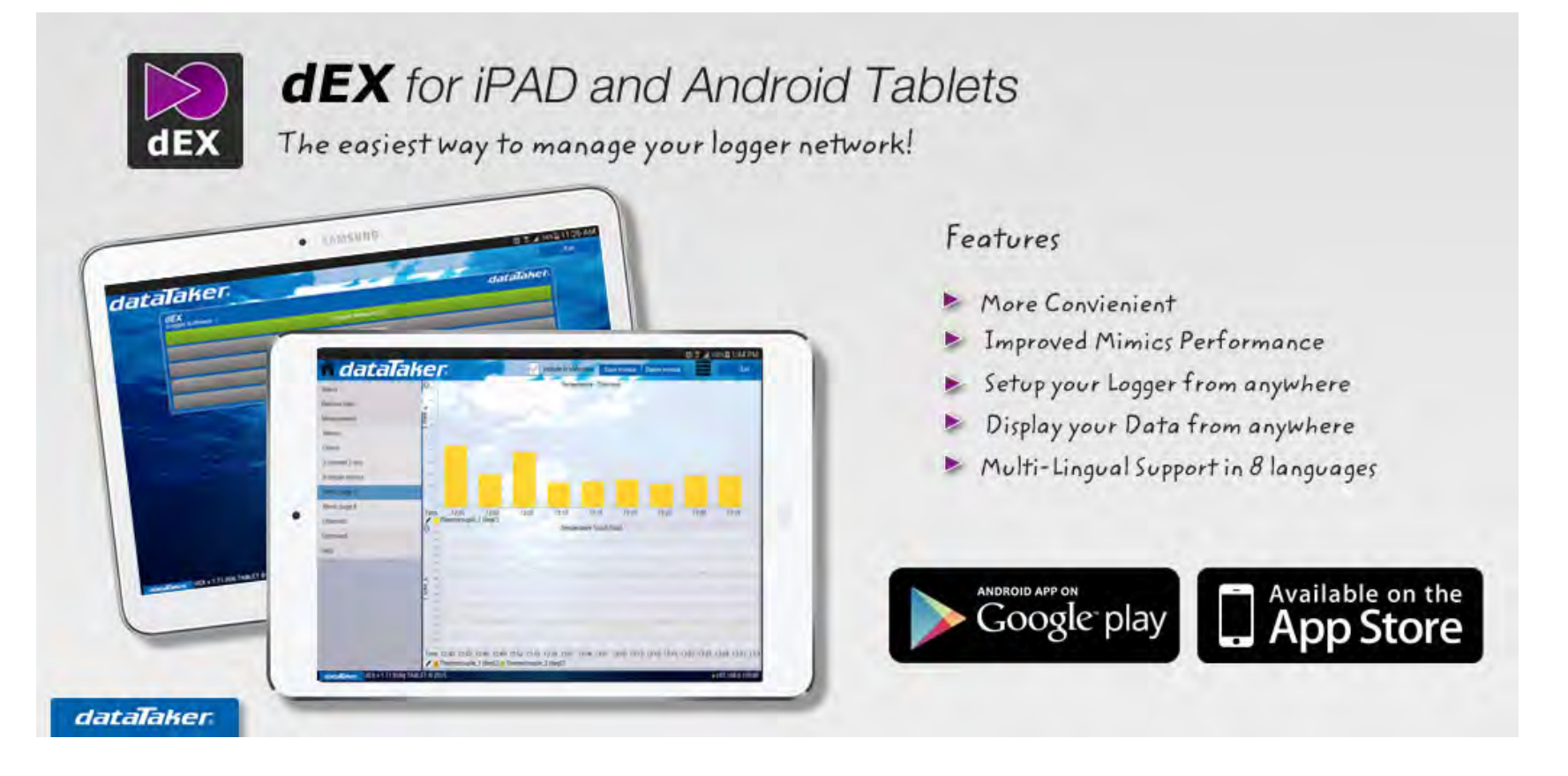

## Introduction

dEX is now available for your Android Tablet or iPad. Making it more convenient than ever to manage your logger configurations and monitor your logger data either via your corporate network or directly via your modem logger. This is a fully featured version of dEX so it has all the functions that you can do normally do in the browser version and the added ability to switch between loggers. This tablet version is made specifically to work with 18.xx version firmware installed on your logger. If you have earlier firmware you may need to upgrade prior to using the dEX for Tablet versions on your compatible device. The performance you experience is directly related to the processing power on your tablet device.

### How to find in the App Store

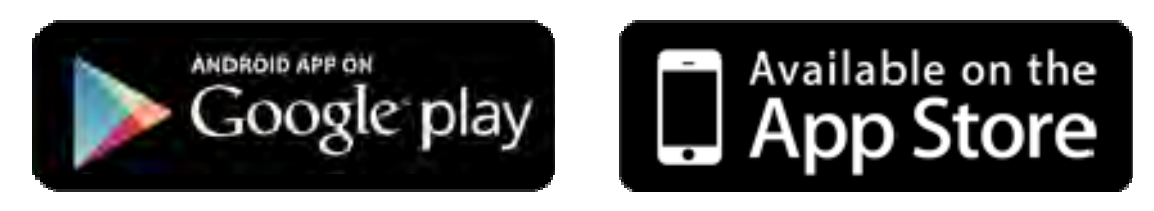

**Search for:** dEX dataTaker on Google Play or the iTunes App Store as there are a number of apps called dex.

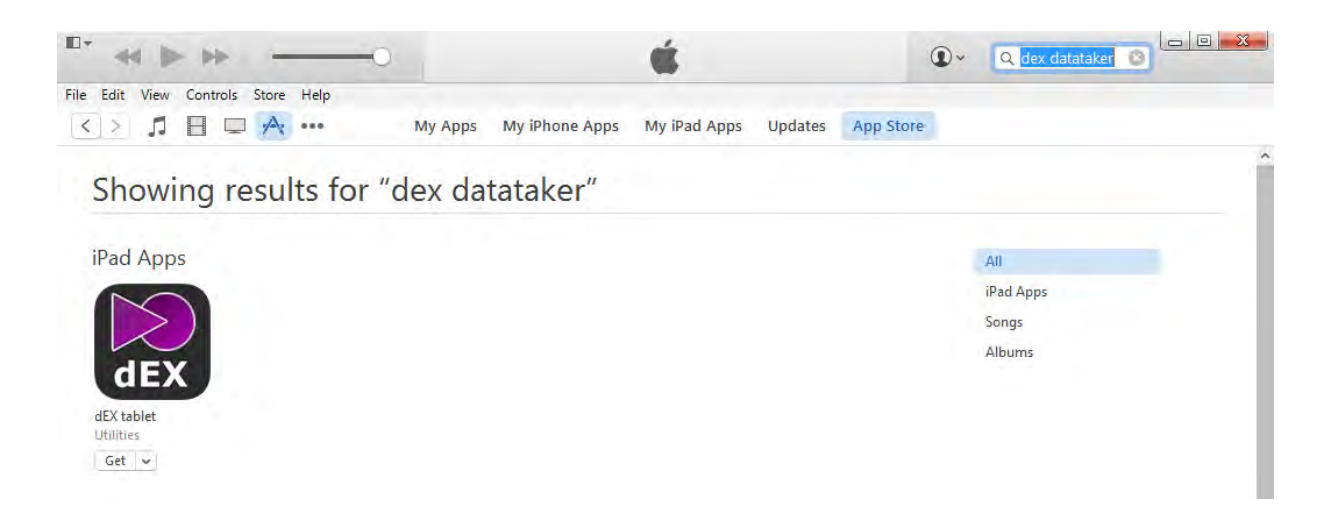

Figure: dEX dataTaker search on iTunes App Store

### How to add a logger to the Network:

The new dEX tablet interface is built with mobile compatible controls making it easier to use via your device touch screen.

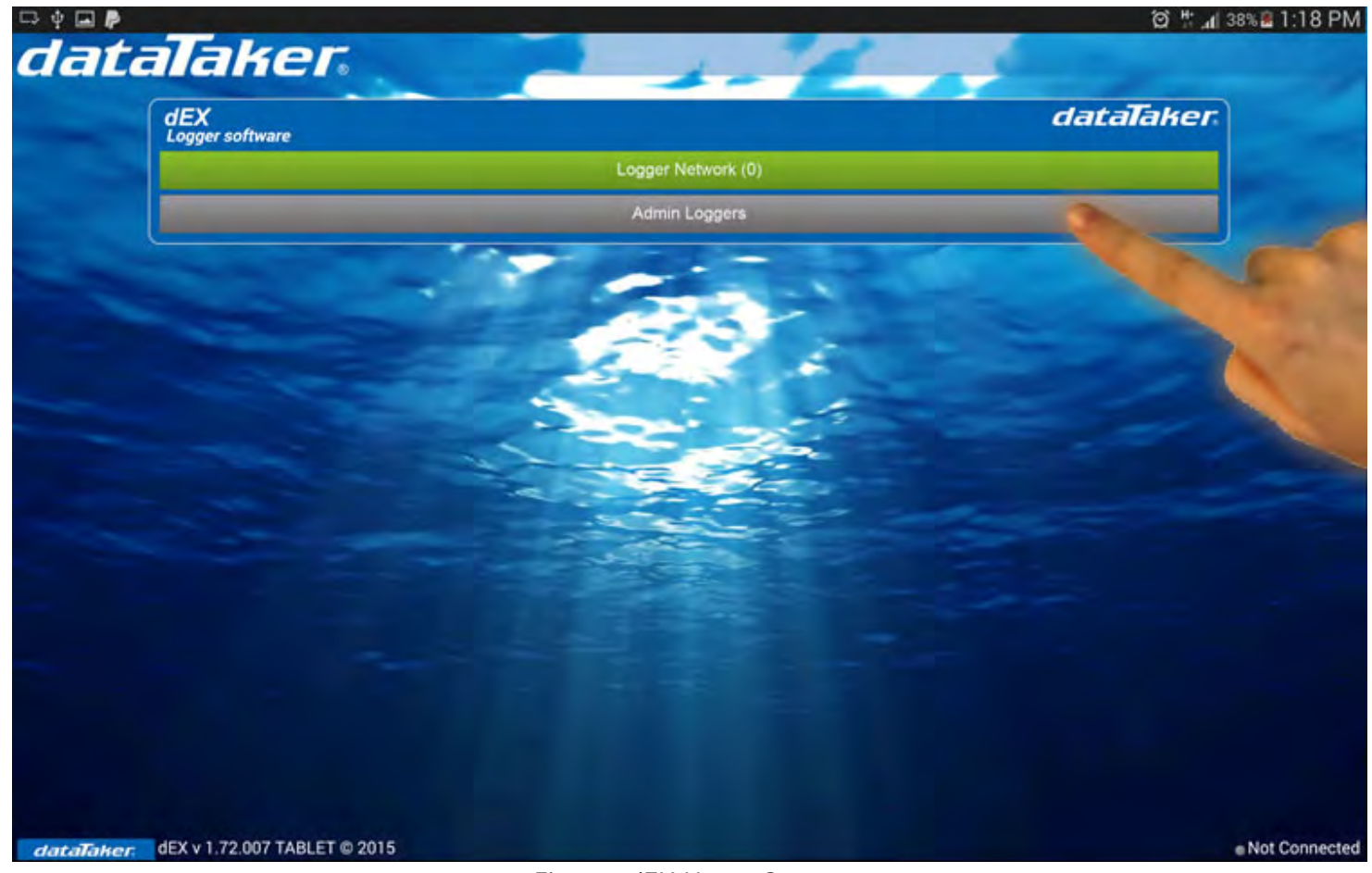

Figure: dEX Home Screen

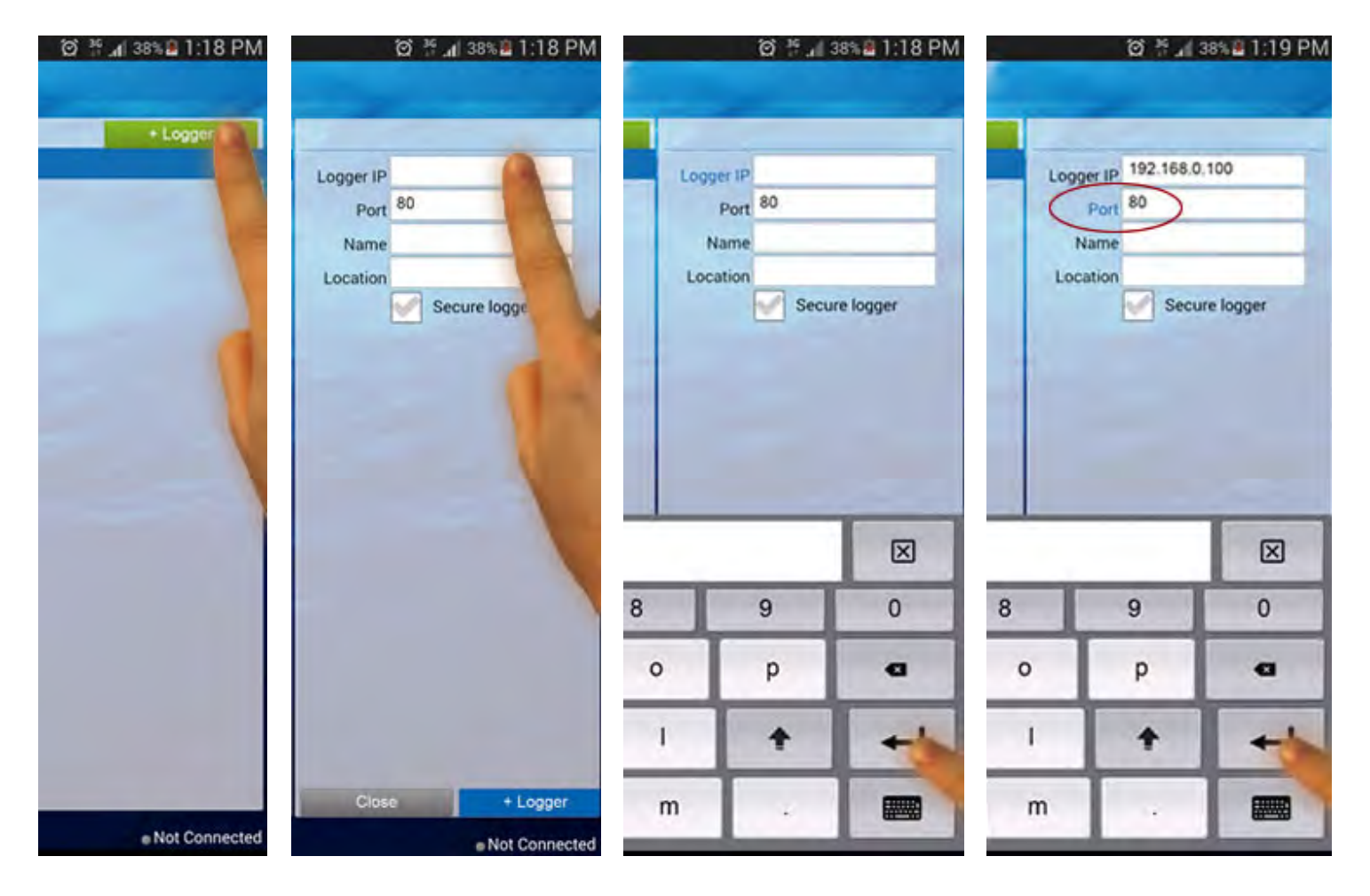

Figures: Use the return key to submit text to the highlighted field(blue label)

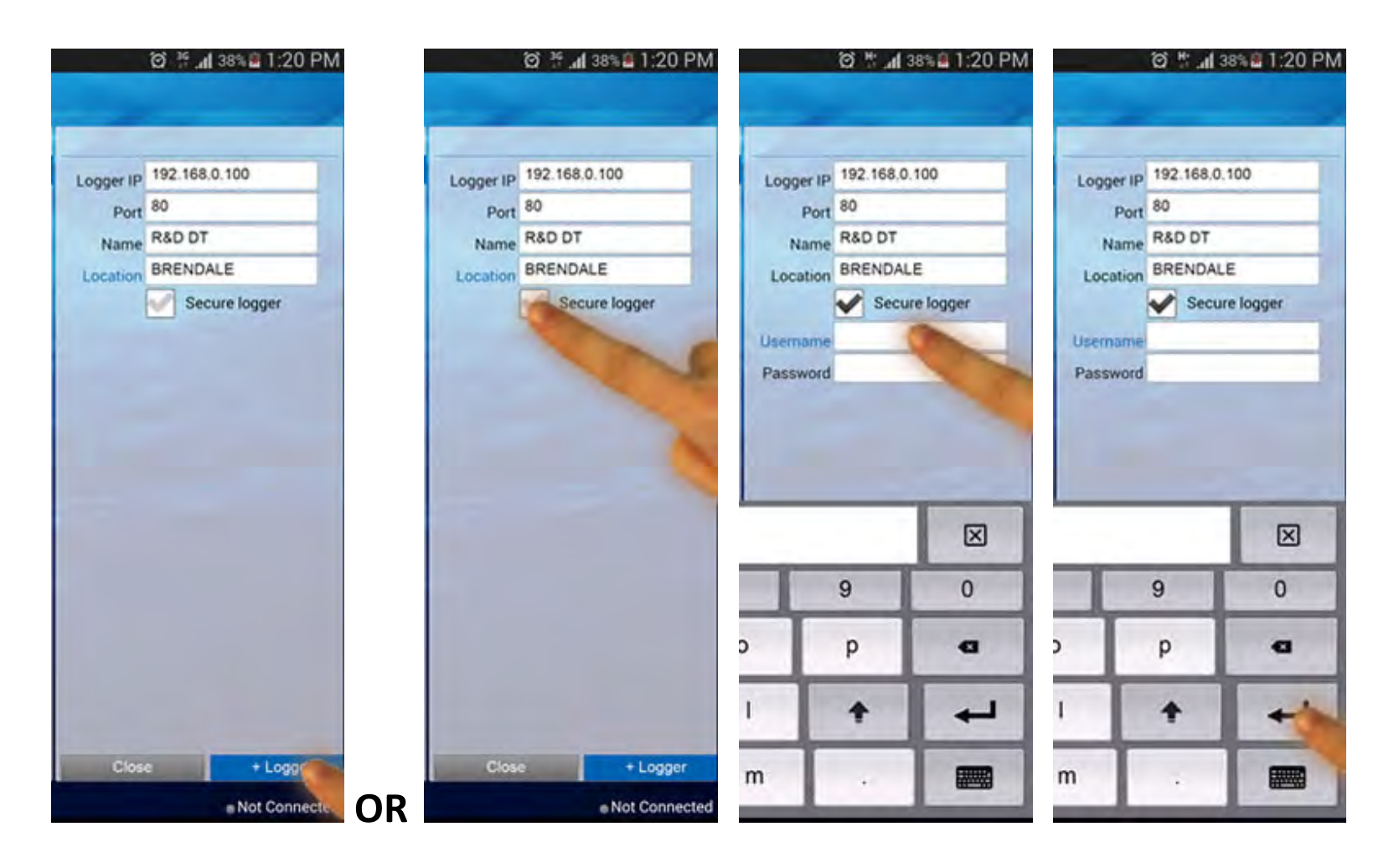

Figures: Add Logger or continue to add your user credentials to add a Secure Logger

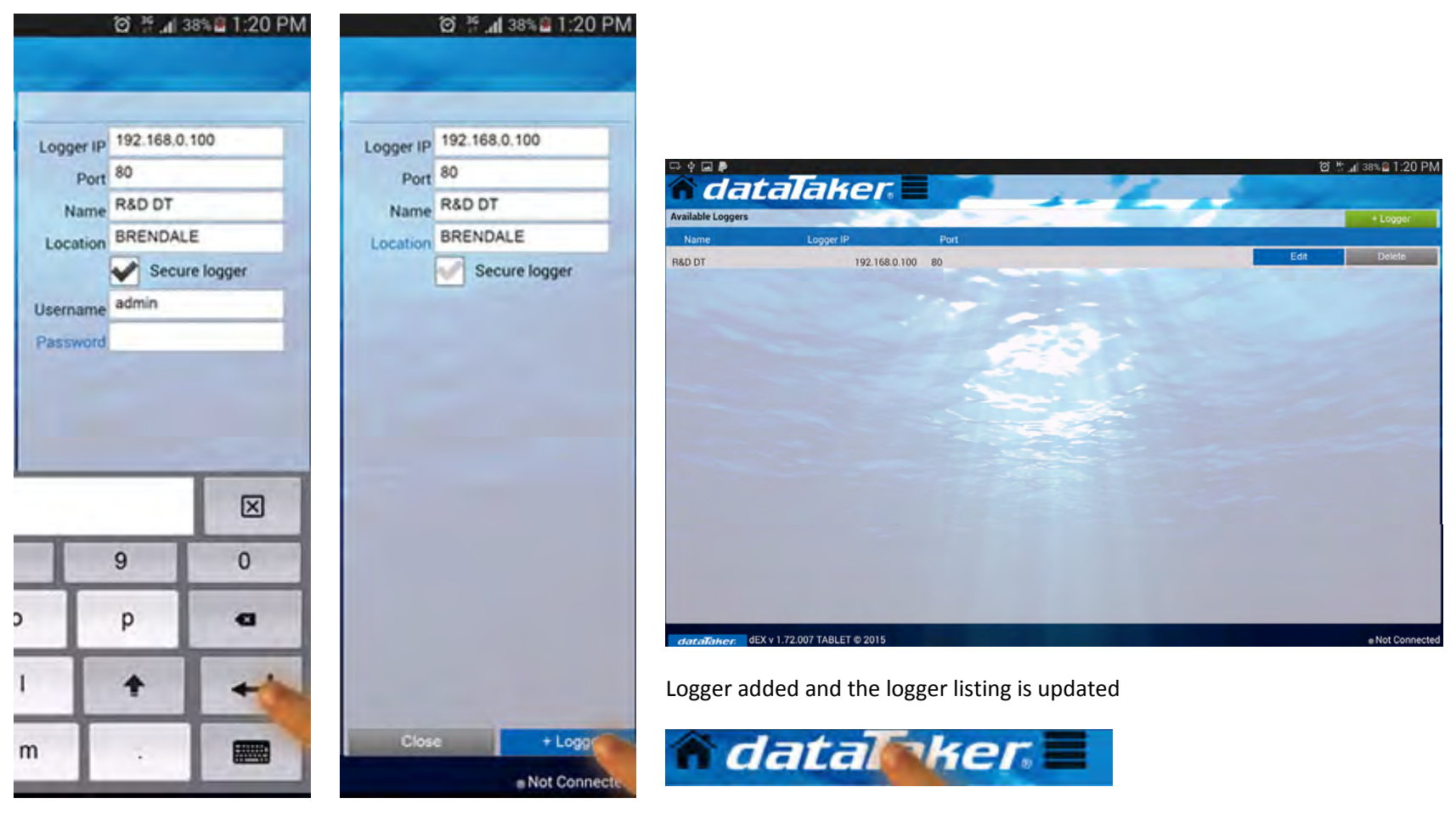

Add

Add Logger

Navigate to the Home Screen by clicking the logo or the Home icon

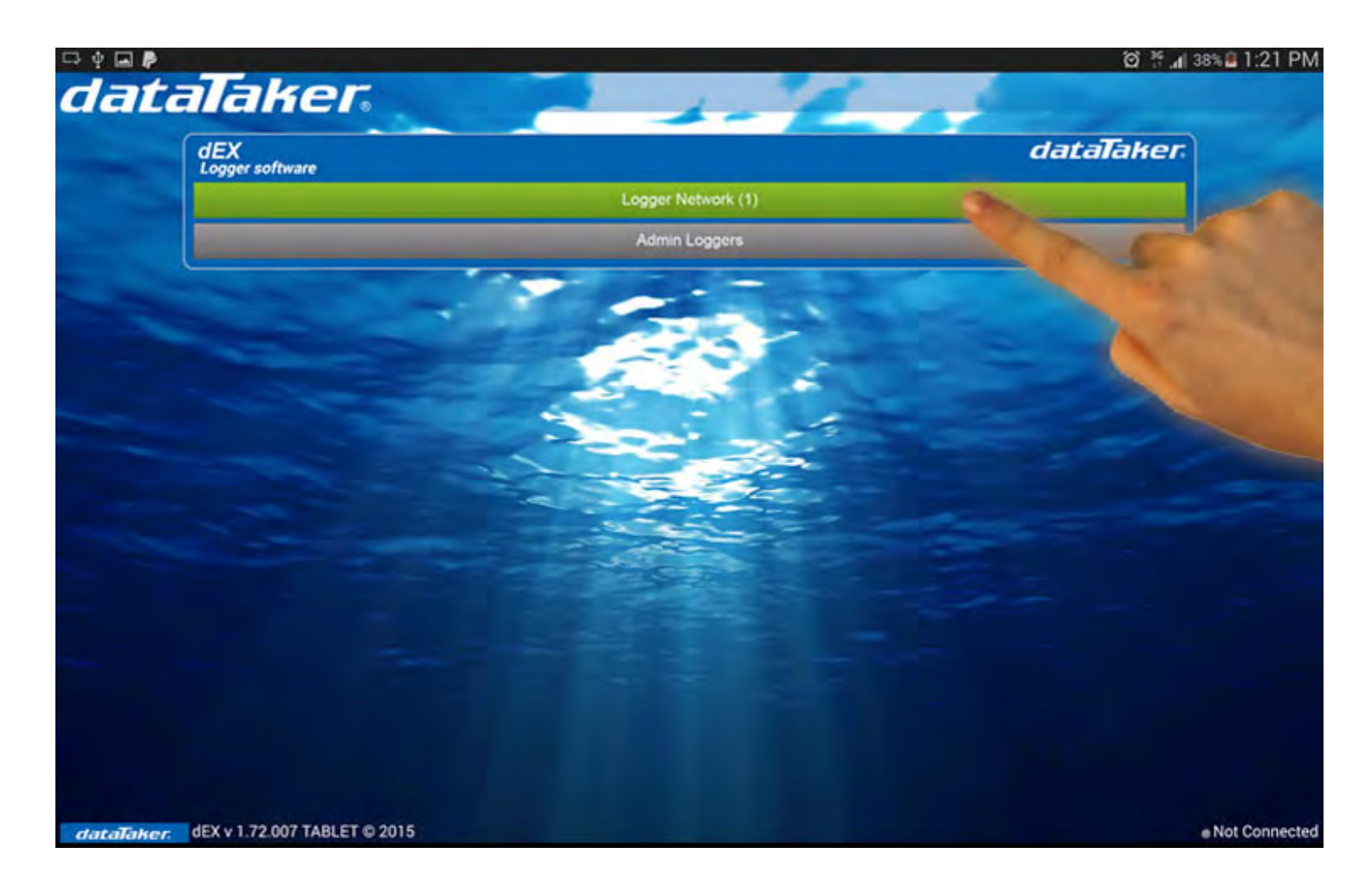

Click on the Logger Network button to see the Loggers on your network.

Make sure your logger is connected and accessible to the network. If you are connecting to a logger via a Wi-Fi network please ensure that it is connected prior to attempting to connect to your logger.

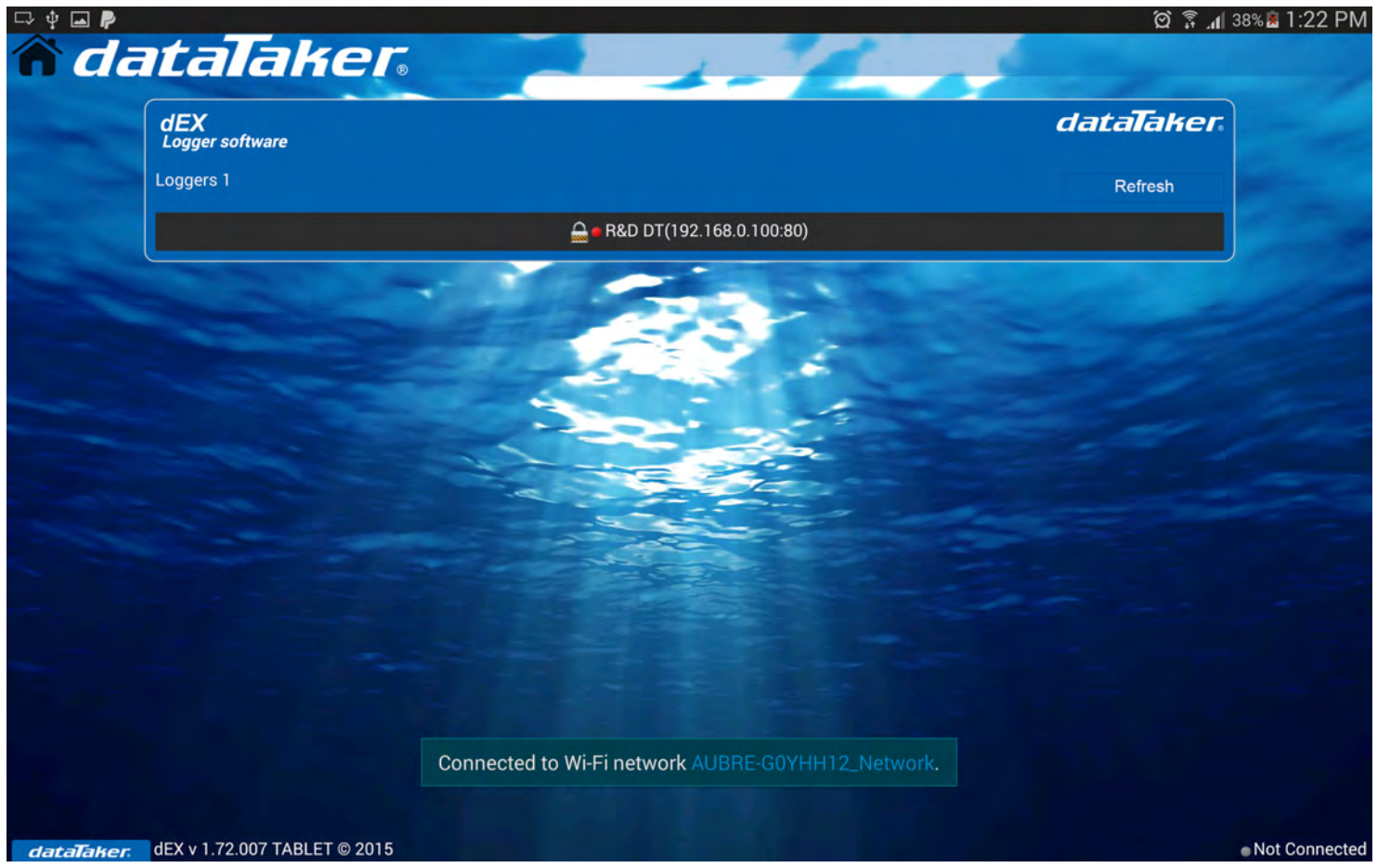

Figure: shows Wi-Fi connecting on the device

Turn on your Wi-Fi from your device settings.

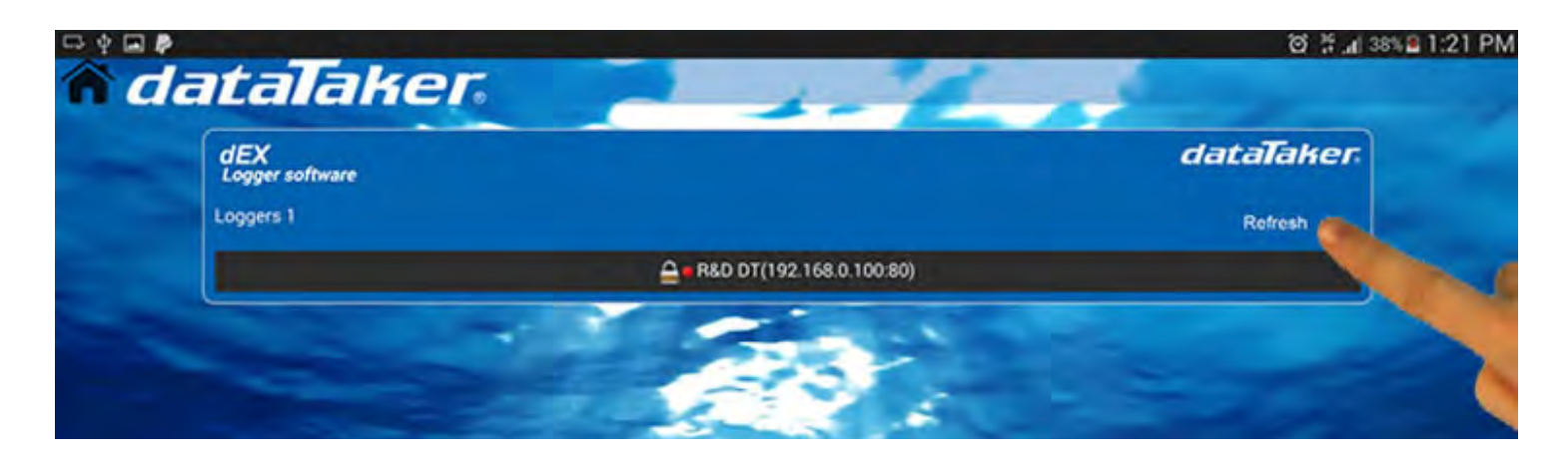

The red led icon indicates the logger is offline. Press the refresh button to recheck which of your loggers are online.

| dEX<br>Logger software | dataTakei               |
|------------------------|-------------------------|
| Loggers 1              | Refresh                 |
| <u>⊖</u> • B           | &D DT(192.168.0.100:80) |

The green led icon indicates that your logger is online. When you add loggers to the network it is best to add the most frequently accessed loggers first so they are at the top of this listing.

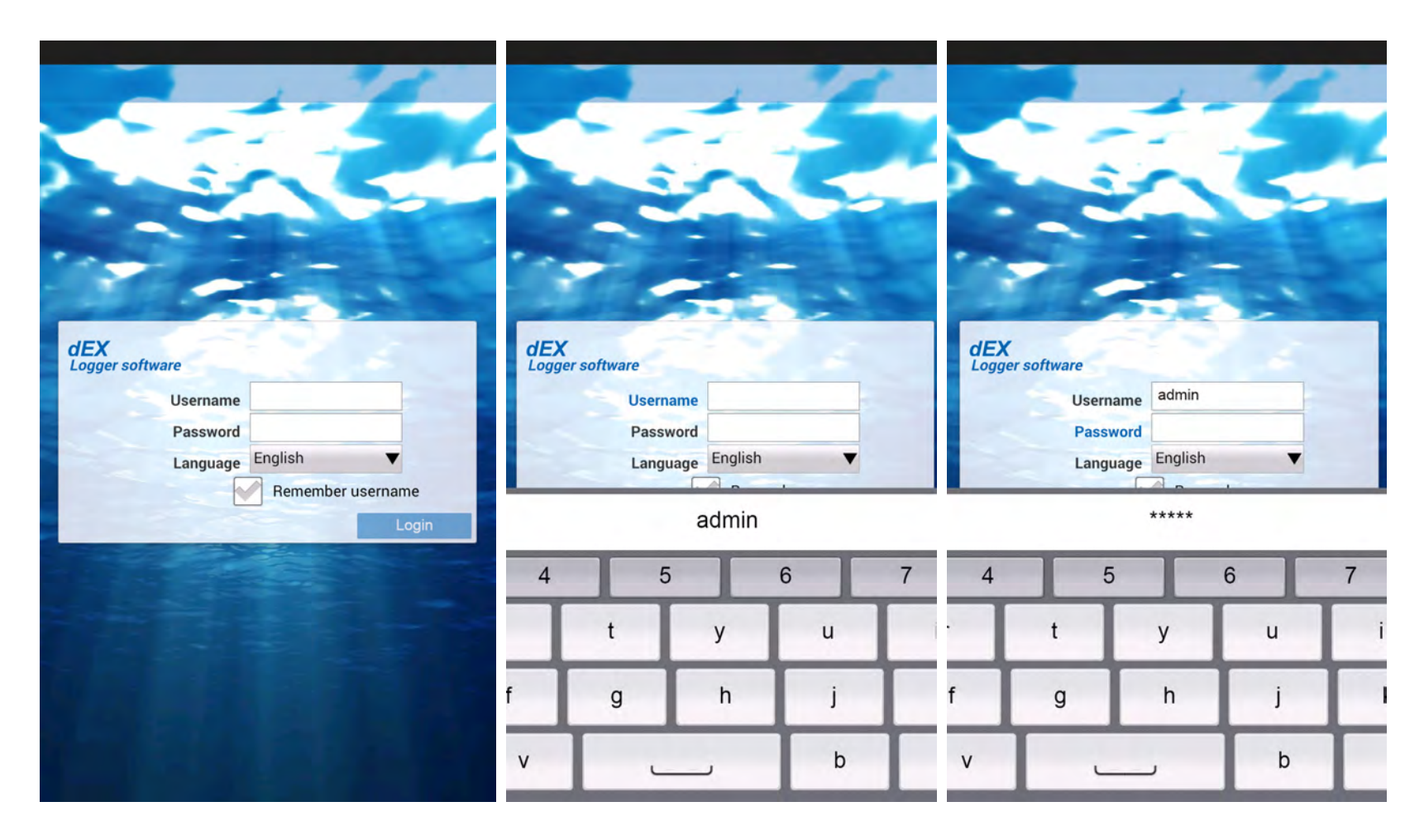

If your logger is a secure logger and you don't have stored credentials, or your login has failed then you will be presented with a login screen. Just press in the username field to open up the soft keypad. Press the return key to continue to the password field after you have entered the username. Once you enter your password you will automatically be logged in if your credentials are correct.

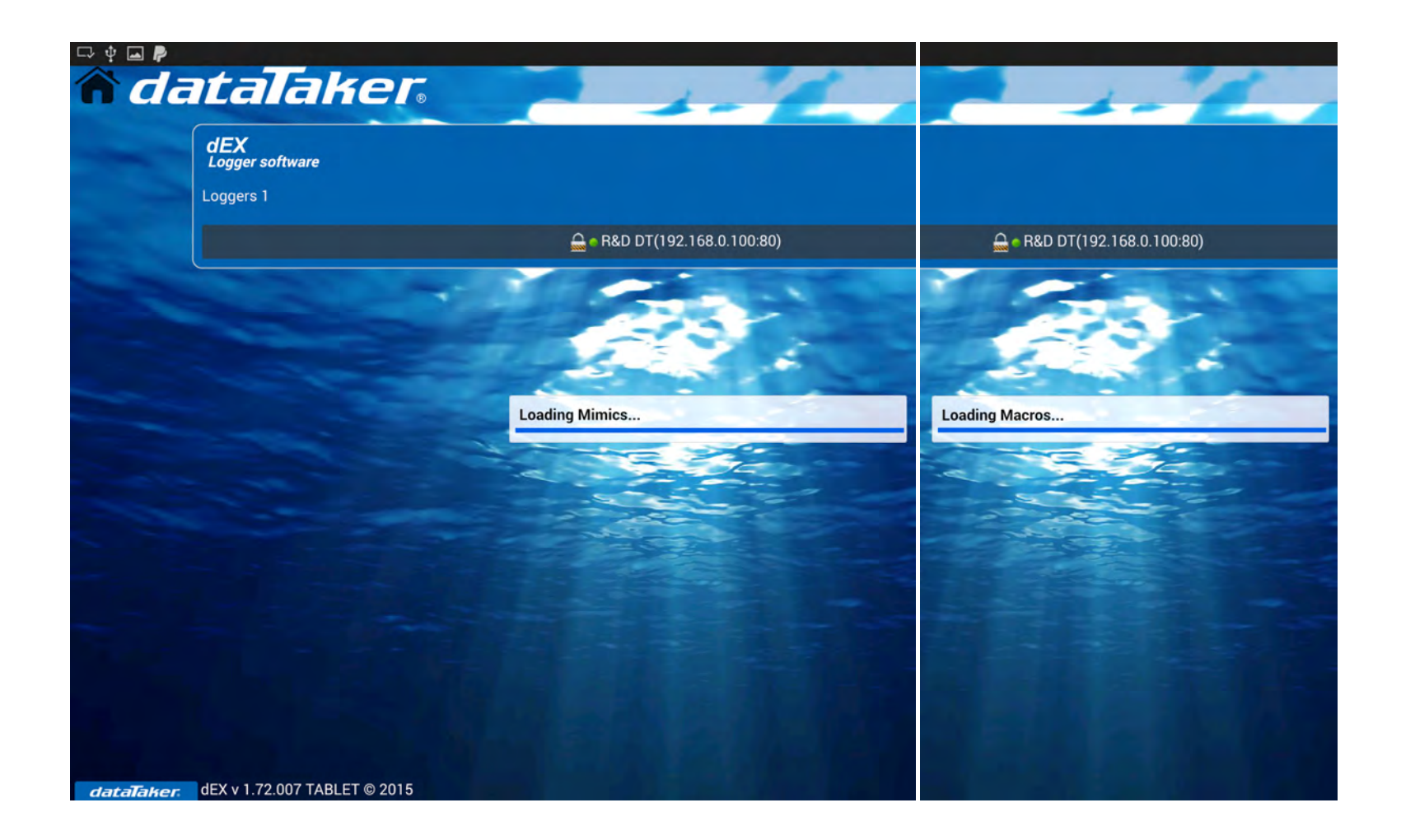

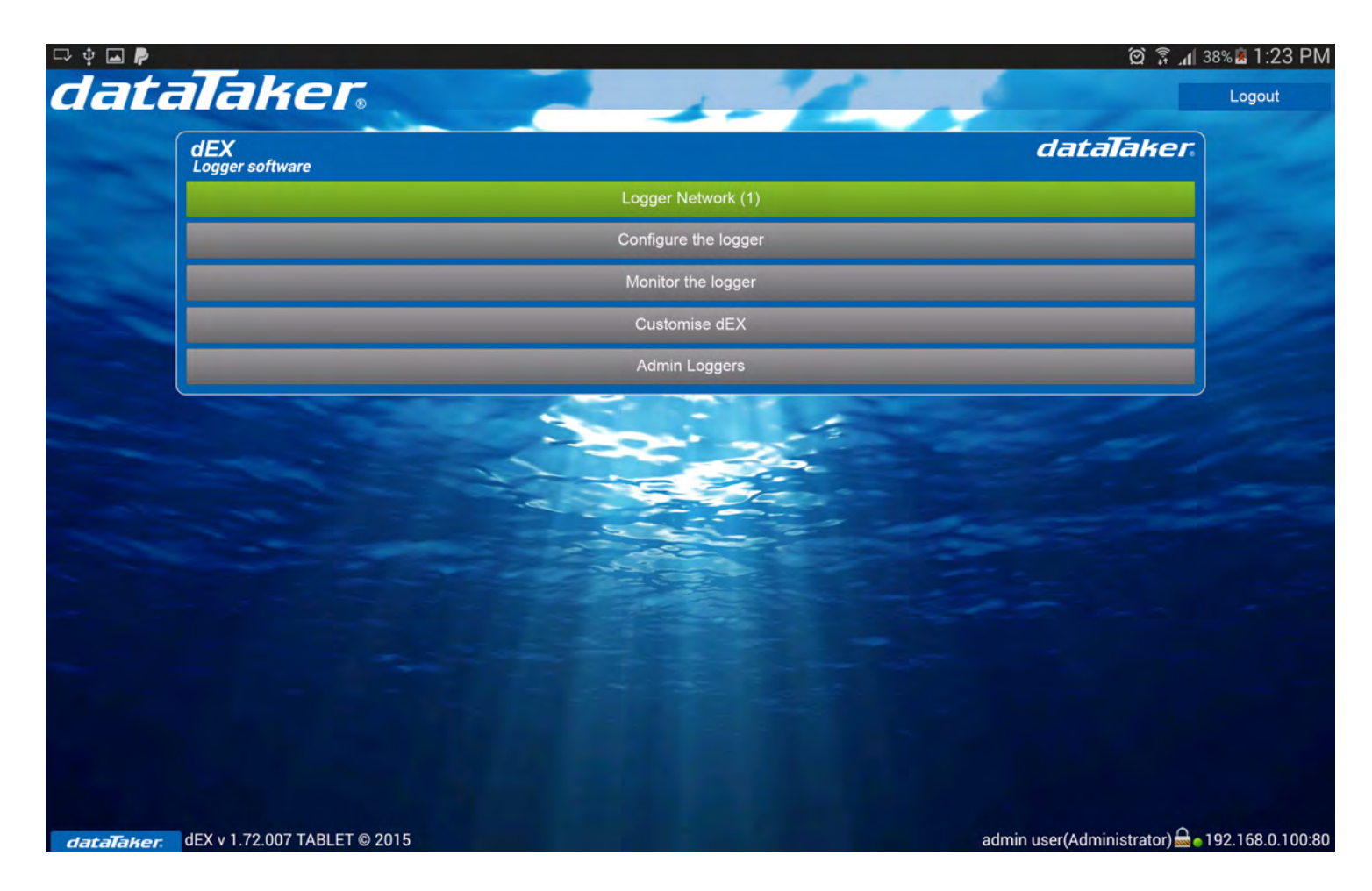

Figure: A connected logger shows the above dEX options on the Home Screen.

## Navigating the dEX Tablet UI:

The new dEX tablet interface is built with mobile compatible controls making it easier to use via your device touch screen.

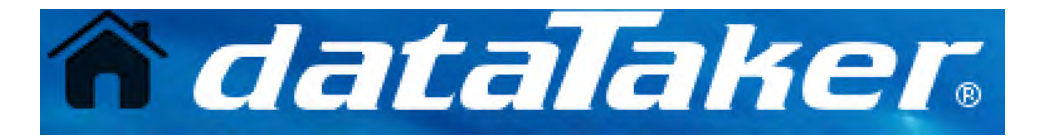

Pressing the logo or the home button in the app top bar will return you to the Home Screen

Pressing on the menu icon in the app top bar will toggle the opening and closing of the left hand menu on certain screen. You may need to do this if anything is cut off or unattainable on the right hand side of the screen. We have tried to cater for all screen resolutions and make the content scale to fit most devices.

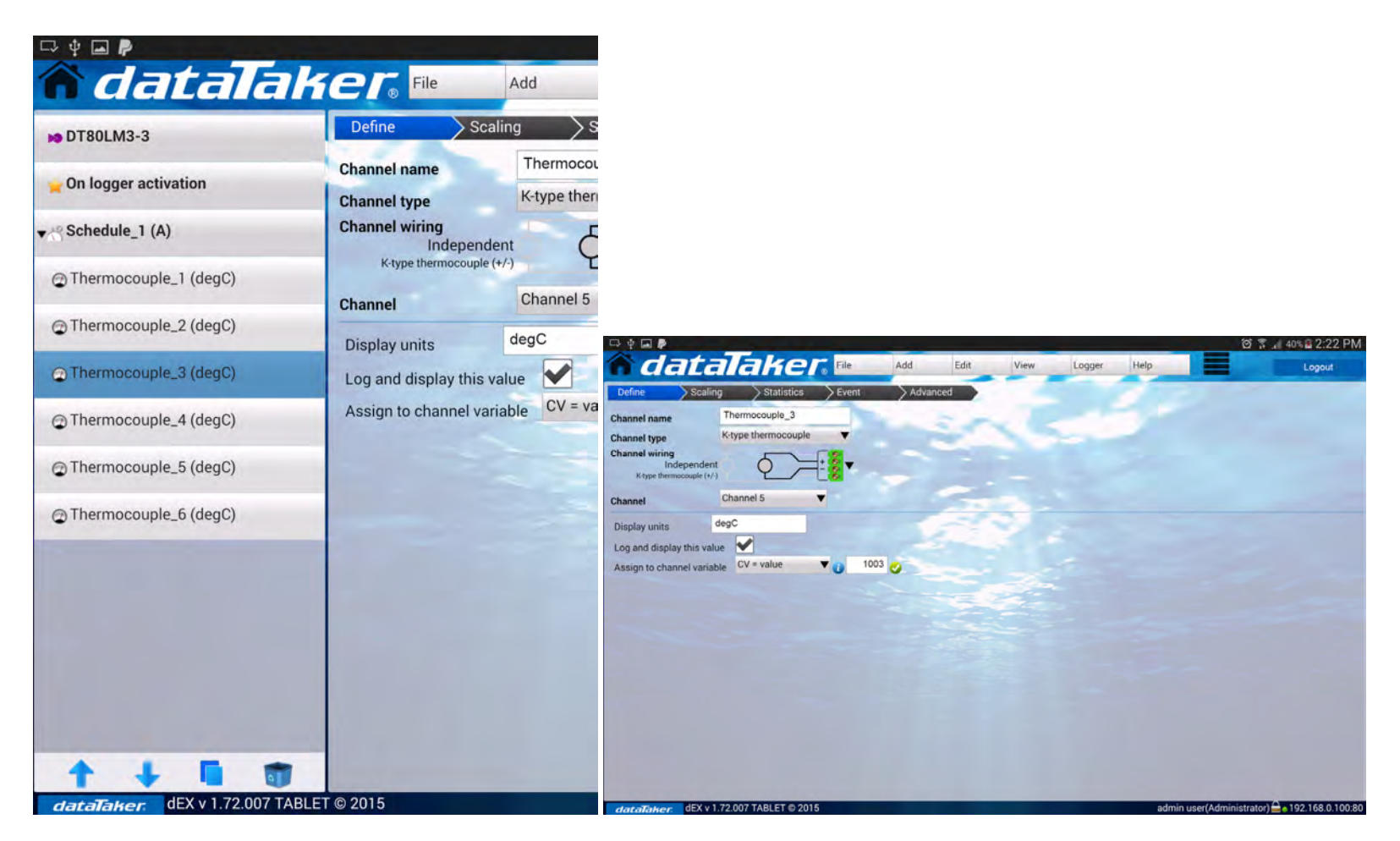

Figure: Using the top menu icon to toggle the side menu open and closed.

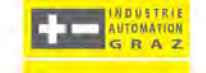